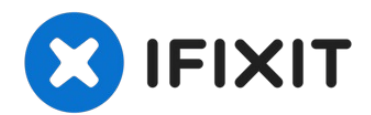

# **BIOS Passwort bei Acer Laptops entfernen**

Vergessene Passwörter nerven. Oftmals können Pa...

Geschrieben von: Ethan

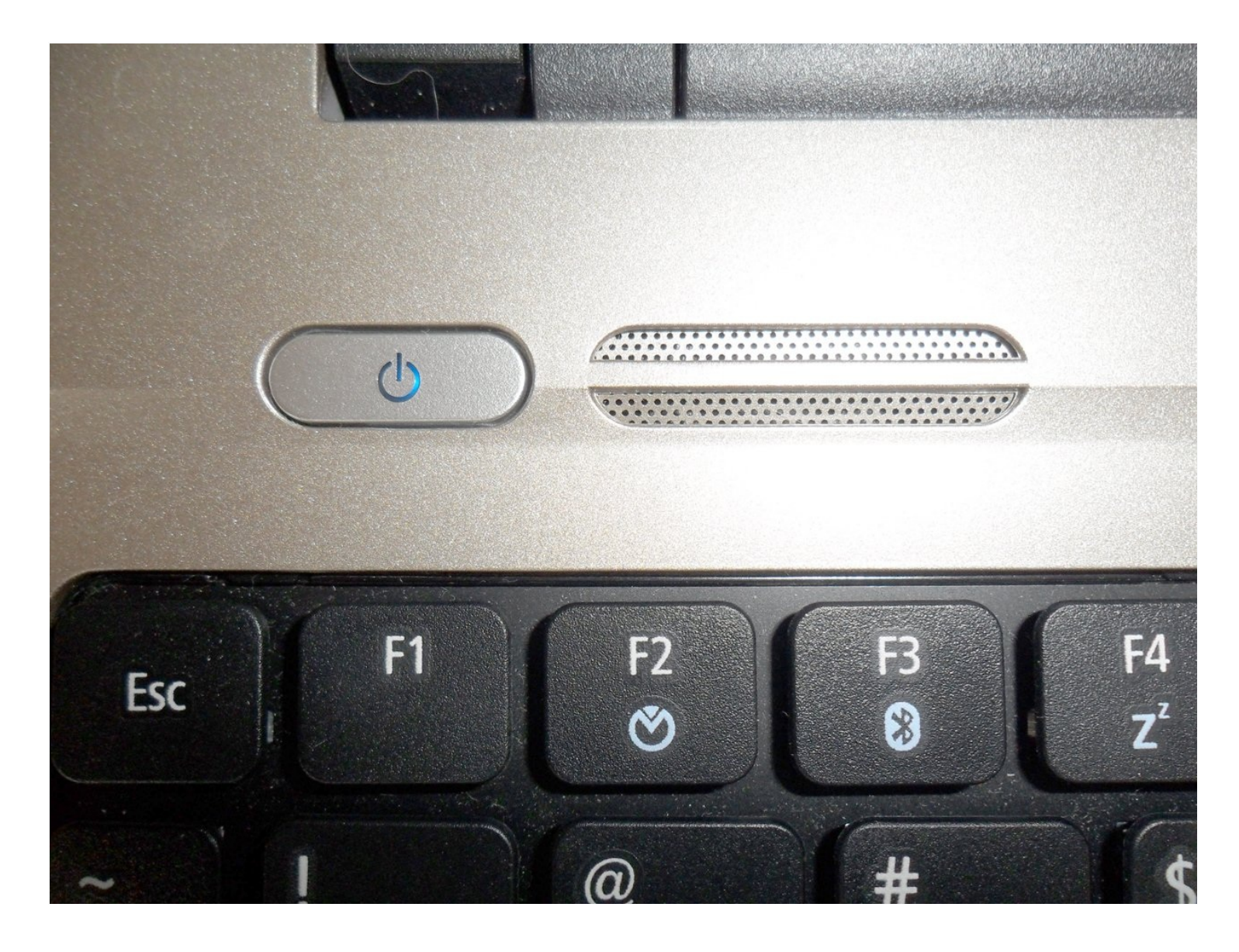

## EINLEITUNG

Vergessene Passwörter nerven. Oftmals können Passwörter recht leicht zurück gesetzt werden - nicht aber ein BIOS Passwort. Manchmal muss sogar die Hauptplatine ausgetauscht werden, das kann teuer werden. Die Anleitung gilt für das BIOS Passwort, nicht für das Betriebssystem. Sie gilt speziell für Acer Laptops, ist aber eventuell auch nützlich bei anderen Marken.

Hier die grundsätzliche Vorgehensweise: die Hersteller stellen BIOS firmware zur Verfügung, inklusive Updates, bei Acer auf ihrer Webseite. Du benötigst nur die SNID (Serial Number Identification Number). Bei der Installation neuer BIOS firmware erhält das BIOS ein Update, um seine Leistung zu verbessern. Gleichzeitig kannst du aber auch die Einträge ändern, so dass das alte Passwort entfernt wird.

Folgende Voraussetzungen gelten:

- du musst dich in Windows einloggen können
- zum Download benötigst du einen Internetzugang.

Viele Nutzer haben Probleme um entweder die firmware zu extrahieren oder zu installieren. Beides ist in der Anleitung beschrieben.

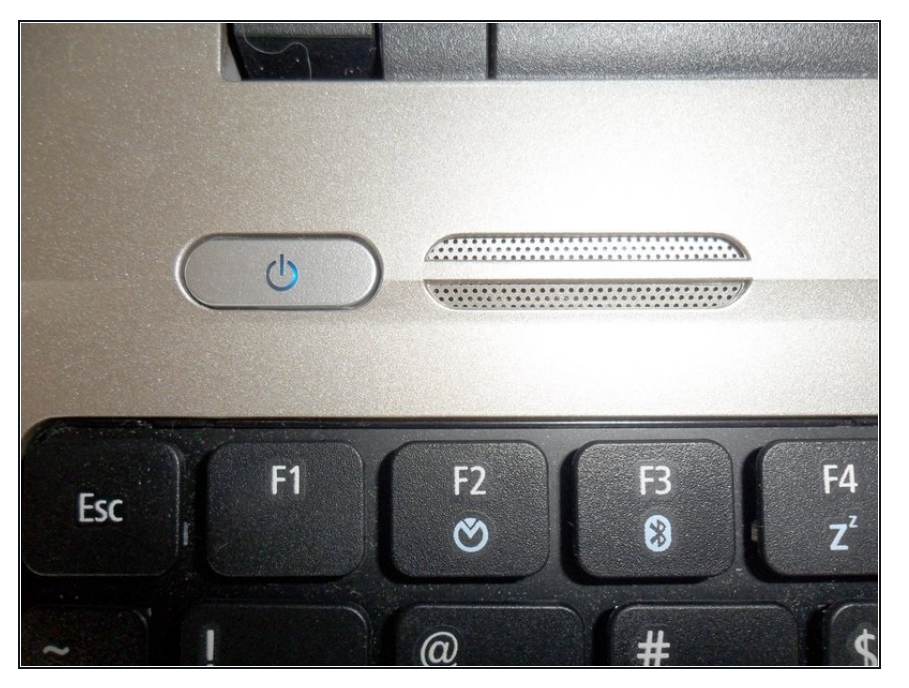

#### Schritt 1 — BIOS Passwort bei Acer Laptops entfernen

- Schalte deinen Laptop ein.
- Logge dich in Windows ein.

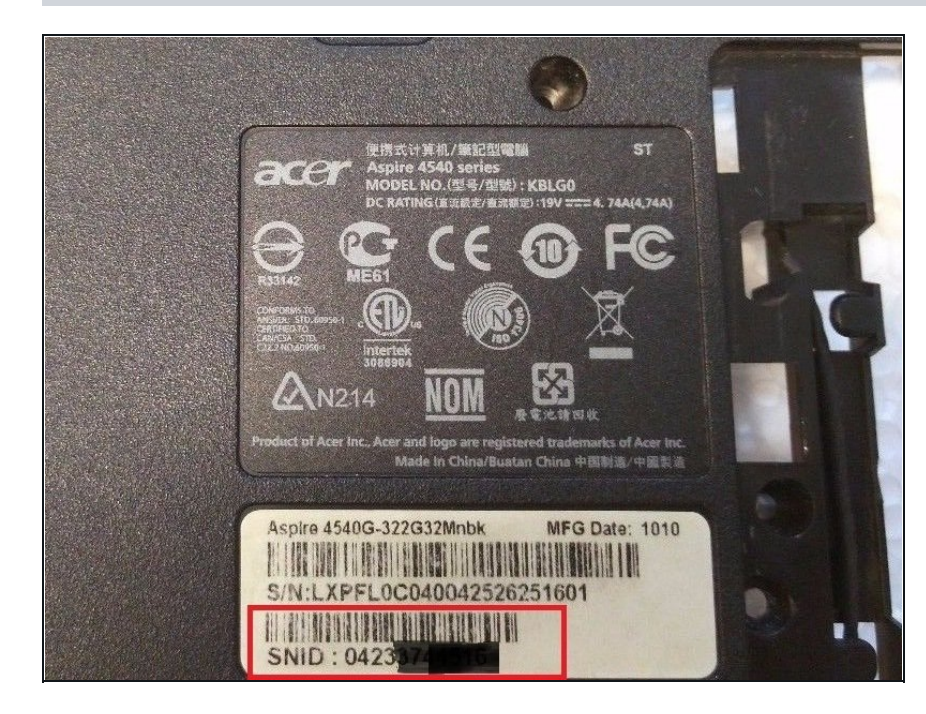

 Sobald du eingeloggt bist, öffne deinen Browser und gehe zur Downloadseite für die Acer Treiber: <u>https://www.acer.com/us-</u>

en/support/drive...

- Die Webseite wird nach der SNID deines Laptops fragen, welche du auf der Unterseite des Laptops unter dem Barcode findest.
- Sobald du die SNID eingegeben hast, kannst du die BIOS-Firmware herunterladen.

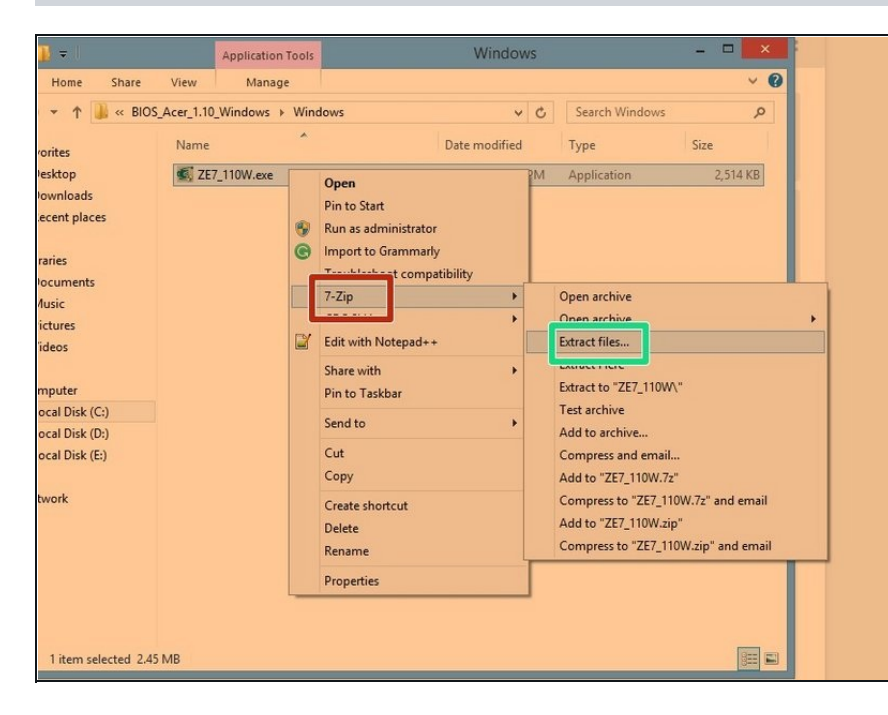

- Installiere dann den "7-Zip extractor".
- Um den "7-Zip Instructor" zu installieren, musst du einen Rechtsclick auf die BIOS
   Firmware ausführen. Gehe mit der Maus über "7-Zip" im Ausklappmenü, dann öffnet sich ein weiteres, klicke dann auf "Extract Files".
- Wenn die Fehlermeldung erscheint, dass 7-Zip den .exe file nicht komplett extrahieren kann, ("7-Zip Extractor cannot extract the entire .exe file,") dann versuche "firmware.exe" zu starten.

(*i*) Speichere alles mit CTRL-S ab.

|                                                                                                    | 🚖 Favorites                        | Name                             | Date modified      | Туре               | Size     |
|----------------------------------------------------------------------------------------------------|------------------------------------|----------------------------------|--------------------|--------------------|----------|
| Bownloads     Recent places      File     Home Share View      AppData → Local → Temp → 7z561ED.tmp     ✓     AppData → Local → Temp → 7z561ED.tmp     ✓     AppData → Local → Temp → 7z561ED.tmp     ✓     AppData → Local → Temp → 7z561ED.tmp     ✓     AppData → Local → Temp → 7z561ED.tmp     ✓     AppData → Local → Temp → 7z561ED.tmp     ✓     AppCata → Local → Temp → 7z561ED.tmp     ✓     AppCata → Local → Temp → 7z561ED.tmp     ✓     App       | E Desktop                          | K ZE7_110W.exe                   | 7/23/2013 3:32 PM  | Application        | 2,514 KE |
| Image: State Places         File         Home       Share         View         Image: Share         Image: Share                                                                                                    | 퉳 Downloads                        |                                  |                    |                    |          |
| File       Home       Share       View       View                                                                                                    | 💯 Recent places                    |                                  |                    |                    |          |
| File       Home       Share       View         File       Home       Share       View       View         Image: Share       View       View       View       View         Image: Share       View       View       View       View         Image: Share       View       View       View       View         Image: Share       View       View       View       View         Image: Share       Name       Date modified       Type       Size         Image: Desktop       Image: Share       12/3/2010 2:09 PM       Application       236 KB         Image: Desktop       Image: Share       12/3/2010 2:09 PM       Application       236 KB         Image: Desktop       Image: Share       12/3/2010 2:09 PM       Application       236 KB         Image: Downloads       Image: Share       13/3/2011 8:49 AM       Application       740 KB         Image: Libraries       Image: Size       Image: Share       13/3/2011 8:49 AM       Application       740 KB         Image: Documents       Image: Size       Image: Size       12/13/2010 1:12 PM       System file       23 KB         Image: Documents       Image: Size       Image: Size       12/13/2010 1:12 PM       System file                                                                                                    |                                    |                                  |                    |                    |          |
| File       Home       Share       View       View         Image: Share       AppData       Local       Temp       72561ED.tmp       C       Search 72561ED.tmp       P         Image: Share       Name       Date modified       Type       Size         Image: Share       Name       Date modified       Type       Size         Image: Share       FisHook.exe       12/3/2010 2:09 PM       Application       236 KB         Image: Share       FisHook.exe       11/29/2010 1:22.09 PM       Application       236 KB         Image: Share       FisHook.exe       11/29/2010 1:22.00 PM       Application       236 KB         Image: Share       FisHook.exe       11/29/2010 1:22.00 Application       923 KB         Image: Share       SingvdElash.exe       11/29/2010 1:22.00 Application       740 KB         Image: Share       SingvdElash.exe       11/29/2010 1:22 MA       Application extens       1,588 KB         Image: Documents       Istellash.ays       12/13/2010 1:12 PM       System file       23 KB         Image: Music       Image: Platform.ini       10/14/2011 8:01 AM       Configuration extens       1,248 KB         Image: Platform.ini       10/29/2010 11:22 LM       Application extens       1,248 KB <tr< th=""><th>↓   <b>↓</b>   <b>↓</b>   <b>↓</b>  </th><th>7zS6</th><th>1ED.tmp</th><th></th><th>- 🗆 🗙</th></tr<>                                                                                                    | ↓   <b>↓</b>   <b>↓</b>   <b>↓</b> | 7zS6                             | 1ED.tmp            |                    | - 🗆 🗙    |
|                                                                                                    | File Home Share                    | View                             |                    |                    | ~ (      |
| Name     Date modified     Type     Size       Desktop     FisHook.exe     12/3/2010 2:09 PM     Application     236 KB       Downloads     FisHook.exe     12/3/2010 2:09 PM     Application     236 KB       Recent places     FisHook.lt.dll     12/3/2010 2:09 PM     Application     232 KB       InvgdeFlash.exe     11/29/2010 11:22     Application     922 KB       Libraries     Iscflash.exe     1/3/2011 8:49 AM     Application     740 KB       Documents     Iscflash.eys     12/13/2010 1:12 PM     System file     23 KB       Music     Jalform.ini     10/14/2011 8:01 AM     Configuration extens     1,588 KB       Pictures     System file     23 KB     7273/2010 1:12 PM     System file     23 KB       Videors     7273/2011 1:01 11/29/2010 1:12 Z     Application extens     1,588 KB                                                                                                    | € ∋ - ↑ 📕                          | → AppData → Local → Temp         | → 7zS61ED.tmp v C  | Search 7zS61ED.tmp | Q        |
| Desktop       FIsHook.exe       12/3/2010 2:09 PM       Application       236 KB         Downloads       FIsHook.exe       12/3/2010 2:09 PM       Application extens       184 KB         Recent places       FIsHook.ll.dll       12/3/2010 2:09 PM       Application extens       184 KB         Libraries       FIsHook.exe       11/29/2010 11:22       Application       923 KB         Libraries       Siscflash.dll       1/3/2011 8:49 AM       Application extens       1,588 KB         Documents       Siscflash.sys       12/13/2010 1:12 PM       System file       23 KB         Music       platform.ini       10/14/2011 8:140 AM       Configuration extens       1,848 KB         Pictures       Secrecs-c_2.7.dll       11/29/2010 11:12 Z       Application extens       1,448 KB         Videos       767.323 110 fd       772/2013 13:57 ZMA       50 Fair       2/14/48 KB                                                                                                    | 🛠 Favorites                        | Name                             | Date modified      | Туре               | Size     |
| Image: Second places       Image: Second places       Image: Second places <td< th=""><th>E Desktop</th><th>FIsHook.exe</th><th>12/3/2010 2:09 PM</th><th>Application</th><th>236 KB</th></td<>                                                                                                    | E Desktop                          | FIsHook.exe                      | 12/3/2010 2:09 PM  | Application        | 236 KB   |
| With the second places         FWUpdLcl.exe         11/29/2010 11:22         Application         923 KB           Libraries         InsydeFlash.exe         1/3/2011 8:49 AM         Application         740 KB           Libraries         Sistflash.dll         1/3/2011 8:49 AM         Application extens         1,588 KB           Documents         Sistflash.sys         12/13/2010 1:12 PM         System file         23 KB           Music         Instruction         10/14/2011 8:14 AM         Configuration sett         28 KB           Pictures         Serces-c_2.7.dll         11/29/2010 1:12 AM         Configuration sett         1,848 KB           Videoc         767.023 110 fct         7727.023 110 fct         7727.023 110 fct         27.048 KB                                                                                                    | 퉳 Downloads                        | S FlsHookDll.dll                 | 12/3/2010 2:09 PM  | Application extens | 184 KB   |
| InsydeFlash.exe         1/3/2011 8:49 AM         Application         740 KB           Libraries         © iscflash.dll         1/3/2011 8:49 AM         Application extens         1,588 KB           Documents         © iscflash.sys         12/13/2010 1:12 PM         System file         23 KB           Music         © platform.ini         10/14/2011 8:01 AM         Configuration sett         28 KB           Pictures         © iscreas-c_2.7.dll         11/29/2010 1:12 L         Application extens         1,848 KB           Videoc         767.032 110 fd         772/2013 1:57 DM         For Eia         2.048 KB                                                                                                    | 💹 Recent places                    | FWUpdLcl.exe                     | 11/29/2010 11:22   | Application        | 923 KB   |
| Libraries         iscflash.dll         1/3/2011 8:49 AM         Application extens         1,588 KB           Documents         iscflash.sys         12/13/2010 1:12 PM         System file         23 KB           Music         jalaform.ini         10/14/2011 8:01 AM         Configuration sett         28 KB           Pictures         iscrees-c_2.7.dll         11/29/2010 1:12 Z         Application extens         1,848 KB           Videor         1767/302 110 fet         7722/012 15:57 DM         Ep leaf         20 M8 KB                                                                                                    |                                    | 🕵 InsydeFlash.exe                | 1/3/2011 8:49 AM   | Application        | 740 KB   |
| Documents         iscflash.sys         12/13/2010 1:12 PM         System file         23 KB           Music         platform.ini         10/14/2011 8:01 AM         Configuration sett         28 KB           Pictures         xerces-c_2.7.dll         11/29/2010 11:22         Application extens         1.848 KB           Videor         7672/032 110 fd         7722/032 115 7 DM         ED File         2.048 KB                                                                                                    | 🕞 Libraries                        | iscflash.dll                     | 1/3/2011 8:49 AM   | Application extens | 1,588 KB |
| Image: Weight of the second second                         | Documents                          | iscflash.sys                     | 12/13/2010 1:12 PM | System file        | 23 KB    |
| Image: Pictures         Image: Second second s                                  | 🌙 Music                            | <ul> <li>platform.ini</li> </ul> | 10/14/2011 8:01 AM | Configuration sett | 28 KB    |
| Videos 767/032 110 fd 7/23/2013 12:57 PM ED Eile 2 048 KP                                                                                                    | Pictures                           | 🔊 xerces-c_2_7.dll               | 11/29/2010 11:22   | Application extens | 1,848 KB |
|                                                                                                    | Videos                             | ZE7IA32_110.fd                   | 7/23/2013 12:57 PM | FD File            | 2,048 KB |
|                                                                                                    | Computer                           |                                  |                    |                    |          |
| M Computer                                                                                                    | Local Disk (C:)                    |                                  |                    |                    |          |
| Econputer                                                                                                    | Cocal Disk (D:)                    |                                  |                    |                    |          |
| Computer Local Disk (C:) Concerned to the second second se | 🕞 Local Disk (E:)                  |                                  |                    |                    |          |
| Computer           Local Disk (C:)           Local Disk (D:)           Local Disk (E:)                                                                                                    | 🗣 Network                          |                                  |                    |                    |          |

- Drücke gleichzeitig die "Windows" und "R" Taste.
   Schreib in die Textzeile "%temp%".
- Suche den Ordner, in den die "firmware.exe" Dateien temporär extrahiert worden sind. Führe einen Rechtsclick auf alle aus und kopiere sie.

#### Schritt 5

| 🔛 Re    | cent places                                                                                                    | FWUpdLcl.exe                                                    | 11/29/2010 11:22                                                                                                    | Application                    | 923 KB    |   |
|---------|----------------------------------------------------------------------------------------------------|-----------------------------------------------------------------|----------------------------------------------------------------------------------------------------|--------------------------------|-----------|---|
|         |                                                                                                    | InsydeFlash.exe                                                 | 1/3/2011 8:49 AM                                                                                                    | Application                    | 740 KB    |   |
| 浸 Libra | ries                                                                                                    | 🚳 iscflash.dll                                                  | 1/3/2011 8:49 AM                                                                                                    | Application extens             | 1,588 KB  |   |
| Do      | cuments                                                                                                    | Tash - er i                                                     | 12/13/2010 1:12 PM                                                                                                    | System file                    | 23 KB     |   |
| J Mi    | usic                                                                                                    | platform.ini                                                    | 10/14/2011 8:01 AM                                                                                                    | Configuration sett             | 28 KB     |   |
| 🔚 Pic   | tures                                                                                                    | & xerces-c_2_7.dll                                              | 11/29/2010 11:22                                                                                                    | Application extens             | 1,848 KB  |   |
| 😸 Via   | leos                                                                                                    | ZE7IA32_110.fd                                                  | 7/23/2013 12:57 PM                                                                                                    | FD File                        | 2,048 KB  |   |
|         |                                                                                                    |                                                                 |                                                                                                    |                                |           |   |
| 📜 Com   | puter                                                                                                    |                                                                 |                                                                                                    |                                |           |   |
| 🏭 Lo    | cal Disk (C:)                                                                                                    |                                                                 |                                                                                                    |                                |           |   |
| GL      |                                                                                                    |                                                                 | platform.ini - Notepad                                                                                                    |                                | _ D       | × |
| C L     | File Edit Format                                                                                                    | View Help                                                       |                                                                                                    |                                |           |   |
| 0       | :This flag is                                                                                                    | the switch of check                                             | ing BIOS version.                                                                                                    |                                |           | ^ |
| SEI Not |                                                                                                    |                                                                 |                                                                                                    |                                |           |   |
|         | ;Flag                                                                                                    | default : 2.                                                    |                                                                                                    |                                |           |   |
|         | ;Flag<br>;                                                                                                    | default : 2.<br>0 : Don'                                        | t check rom file version.                                                                                                    |                                |           |   |
| - max   | ;Flag<br>;<br>;                                                                                                    | default : 2.<br>0 : Don'<br>1 : Chec                            | t check rom file version.<br>k BIOS version.                                                                                      |                                |           |   |
| - The   | ;Flag<br>;<br>;<br>;                                                                                                    | default : 2.<br>0 : Don'<br>1 : Chec<br>When                    | t check rom file version.<br>k BIOS version.<br>rom file version is older t                                                       | hen BIOS, it wil               | l display |   |
| - The   | ;Flag<br>;<br>;<br>;<br>;                                                                                                    | default : 2.<br>0 : Don'<br>1 : Chec<br>When<br>a n<br>2 : Dono | t check rom file version.<br>k BIOS version.<br>rom file version is older t<br>warning message and close ap<br>od on BIOS proceet | hen BIOS, it wil<br>plication. | l display |   |
| Ţ       | ;Flag<br>;<br>;<br>;<br>;<br>;                                                                                                 | default : 2.<br>0 : Don'<br>1 : Chec<br>When<br>a n<br>2 : Depe | t check rom file version.<br>k BIOS version.<br>rom file version is older t<br>warning message and close ap<br>nd on BIOS report. | hen BIOS, it wil<br>plication. | l display |   |
| Ţ       | ;Flag<br>;<br>;<br>;<br>;<br>;<br>;<br>;<br>[ForceFlash]                                                                       | default : 2.<br>0 : Don'<br>1 : Chec<br>When<br>a :<br>2 : Depe | t check rom file version.<br>k BIOS version.<br>rom file version is older t<br>warning message and close ap<br>nd on BIOS report. | hen BIOS, it wil<br>plication. | l display |   |
| 9 items | ;Flag<br>;<br>;<br>;<br>;<br>;<br>;<br>[ForceFlash]<br>ALL=0                                                                   | default : 2.<br>0 : Don'<br>1 : Chec<br>When<br>a :<br>2 : Depe | t check rom file version.<br>k BIOS version.<br>rom file version is older t<br>warning message and close ap<br>nd on BIOS report. | hen BIOS, it wil<br>plication. | l display |   |
| 9 items | ;Flag<br>;<br>;<br>;<br>;<br>;<br>;<br>;<br>;<br>;<br>;<br>;<br>;<br>;<br>;<br>;<br>;<br>;<br>;<br>;                           | default : 2.<br>0 : Don'<br>1 : Chec<br>When<br>a :<br>2 : Depe | t check rom file version.<br>k BIOS version.<br>rom file version is older t<br>warning message and close ap<br>nd on BIOS report. | hen BIOS, it wil<br>plication. | l display |   |
| 9 items | ;Flag<br>;<br>;<br>;<br>;<br>;<br>[ForceFlash]<br>ALL=0<br>BB_PEI=0<br>CPU_Microcode                                           | default : 2.<br>0 : Don'<br>1 : Chec<br>When<br>a :<br>2 : Depe | t check rom file version.<br>k BIOS version.<br>rom file version is older t<br>warning message and close ap<br>nd on BIOS report. | hen BIOS, it wil<br>plication. | l display |   |
| 9 items | ;Flag<br>;<br>;<br>;<br>;<br>;<br>;<br>;<br>;<br>;<br>;<br>;<br>;<br>;<br>;<br>;<br>;<br>;<br>;<br>;                           | default : 2.<br>0 : Don'<br>1 : Chec<br>When<br>a :<br>2 : Depe | t check rom file version.<br>k BIOS version.<br>rom file version is older t<br>warning message and close ap<br>nd on BIOS report. | hen BIOS, it wil<br>plication. | l display |   |
| 9 items | ;Flag<br>;<br>;<br>;<br>;<br>;<br>[ForceFlash]<br>ALL=0<br>BB_PEI=0<br>CPU_Microcode<br>Variable=0<br>DXE=0<br>DXE=0           | default : 2.<br>0 : Don'<br>1 : Chec<br>When<br>a :<br>2 : Depe | t check rom file version.<br>k BIOS version.<br>rom file version is older t<br>warning message and close ap<br>nd on BIOS report. | hen BIOS, it wil<br>plication. | l display |   |
| 9 items | ;Flag<br>;<br>;<br>;<br>;<br>;<br>;<br>;<br>;<br>;<br>;<br>;<br>;<br>;<br>;<br>;<br>;<br>;<br>;<br>;                           | default : 2.<br>0 : Don'<br>1 : Chec<br>When<br>a :<br>2 : Depe | t check rom file version.<br>k BIOS version.<br>rom file version is older t<br>warning message and close ap<br>nd on BIOS report. | hen BIOS, it wil<br>plication. | l display |   |
| 9 items | <pre>;Flag ; ; ; ; ; [ForceFlash] ALL=0 BB_PEI=0 CPU_Microcode Variable=0 DXE=0 DXE=0 Er-a Password=1 Ucm_NV&gt;=0</pre>       | default : 2.<br>0 : Don'<br>1 : Chec<br>When<br>a :<br>2 : Depe | t check rom file version.<br>k BIOS version.<br>rom file version is older t<br>warning message and close ap<br>nd on BIOS report. | hen BIOS, it wil<br>plication. | l display |   |
| 9 items | ;Flag<br>;<br>;<br>;<br>;<br>;<br>;<br>;<br>;<br>;<br>;<br>;<br>;<br>;<br>;<br>;<br>;<br>;<br>;<br>;                           | default : 2.<br>0 : Don'<br>1 : Chec<br>When<br>a :<br>2 : Depe | t check rom file version.<br>k BIOS version.<br>rom file version is older t<br>warning message and close ap<br>nd on BIOS report. | hen BIOS, it wil<br>plication. | l display |   |
| 9 items | <pre>;Flag ; ; ; ; [ForceFlash] ALL=0 BB_PEI=0 CPU_Microcode Variable=0 DXE=0 Er-a Password=1 UER_NVS=0 Logo=0 Type#09=0</pre> | default : 2.<br>0 : Don'<br>1 : Chec<br>When<br>a :<br>2 : Depe | t check rom file version.<br>k BIOS version.<br>rom file version is older t<br>warning message and close ap<br>nd on BIOS report. | hen BIOS, it wil<br>plication. | l display |   |
| 9 items | ;Flag<br>;<br>;<br>;<br>;<br>;<br>;<br>;<br>;<br>;<br>;<br>;<br>;<br>;<br>;<br>;<br>;<br>;<br>;<br>;                           | default : 2.<br>0 : Don'<br>1 : Chec<br>When<br>a :<br>2 : Depe | t check rom file version.<br>k BIOS version.<br>rom file version is older t<br>warning message and close ap<br>nd on BIOS report. | hen BIOS, it wil<br>plication. | l display |   |

- Öffne "platform.ini".
- Ein neues Fenster wird aufklappen. An der linken Seite findest du "Password=0".
   Ersetze es durch "Password=1".
- Speichere mit CTRL-S ab.

| File Home Share             | View Manage        |                     |                    | ~ ()     |
|-----------------------------|--------------------|---------------------|--------------------|----------|
| € ∋ - ↑ 📕                   |                    | n ⊳ 7zS61ED.tmp v C | Search 7zS61ED.tmp | ٩        |
| 🔆 Favorites                 | Name               | Date modified       | Туре               | Size     |
| 📰 Desktop                   | FIsHook.exe        | 12/3/2010 2:09 PM   | Application        | 236 KB   |
| 🗽 Downloads                 | S FIsHookDII.dll   | 12/3/2010 2:09 PM   | Application extens | 184 KB   |
| Recent places               | EWUndlicLexe       | 11/29/2010 11-22    | Application        | 923 KB   |
|                             | InsydeFlash.exe    | 1/3/2011 8:49 AM    | Application        | 740 KB   |
| Jibraries                   | iscflash.dll       | 1/3/2011 8:49 AM    | Application extens | 1,588 KB |
| Documents                   | iscflash.sys       | 12/13/2010 1:12 PM  | System file        | 23 KB    |
| Music                       | platform.ini       | 10/14/2011 8:01 AM  | Configuration sett | 28 KB    |
| Fictures                    | 🚳 xerces-c_2_7.dll | 11/29/2010 11:22    | Application extens | 1,848 KB |
| Videos 🛃                    | ZE7IA32_110.fd     | 7/23/2013 12:57 PM  | FD File            | 2,048 KB |
| 🖳 Computer                  |                    |                     |                    |          |
| 🏭 Local Disk (C:)           |                    |                     |                    |          |
| 💼 Local Disk (D:)           |                    |                     |                    |          |
| 👝 Local Disk (E:)           |                    |                     |                    |          |
| Network                     |                    |                     |                    |          |
|                             |                    |                     |                    |          |
|                             |                    |                     |                    |          |
|                             |                    |                     |                    |          |
| 9 items 1 item selected 740 | KB                 |                     |                    |          |

- Starte "InsydeFlash.exe" und vervollständige die Anweisungen.
- Starte danach den Laptop, das BIOS Passwort sollte jetzt gelöscht sein.

Hoffentlich ist dir das Löschen des Passworts gelungen. Wenn nicht, schaue nochmals genau in der Abteilung nach oder bitte bei Acer um Unterstützung.